# ChefNova 運用マニュアル

(事業者・店舗用)

第1版

株式会社 iii

2023年9月20日

## 目次

| はじめに                  | 1    |
|-----------------------|------|
| 事業者登録                 | 2    |
| 管理画面 ログイン             | 3    |
| クレジットカード登録 / 事業者管理画面  | 4    |
| <b>店舗作成 / 事業者管理画面</b> | 5    |
| 求人のひな形作成 / 店舗管理画面     | 6    |
| 求人の作成 / 店舗管理画面        | 9    |
| マッチング通知               | . 10 |
| メッセージ / 店舗管理画面        | . 10 |
| 出勤退勤管理 / 店舗管理画面       | . 11 |
| 修正依頼~報酬額確定 / 店舗管理画面   | . 11 |
| 店舗へのレビュー / ワーカー評価     | . 12 |
| 利用明細                  | . 14 |
| ワーカー名簿 / ワーカー管理       | . 16 |

改訂履歴

| 版数  | 修正日        | 改訂箇所 | 改訂内容 | 改訂者   |
|-----|------------|------|------|-------|
| 第1版 | 2023年9月20日 |      | 初版発行 | 藤田 直秀 |
|     |            |      |      |       |
|     |            |      |      |       |

#### はじめに

このマニュアルではスマートフォンアプリ ChefNova(以下、シェフノバ)を運営管理するための Web システム(以下、Web 管理画面)のうち事業者・店舗用の運用及び操作について説明します。 シェフノバは「できるを見つけ」「ほしいをつなぐ」スキルのミスマッチなく欲しい「人材」をしっかりとお繋ぎす るマッチングサービスです。

#### 利用環境

Web 管理画面の利用にはインターネット接続できる環境が必要です。 【推奨ブラウザ】 ・Microsoft Edge または Google Chrome 最新バージョン

#### 対象(ユーザ権限)

※このマニュアルの対象ユーザは②の「事業者・店舗」です

| 1 | 運営管理者  | ※Web 管理画面を利用      |
|---|--------|-------------------|
|   |        | ・事業者/ワーカーの申込確認、承認 |
|   |        | ・ワーカーへの支払い対応      |
|   |        | ・事業者/ワーカーの問い合わせ対応 |
|   |        | ・その他運営管理          |
| 2 | 事業者·店舗 | ※Web 管理画面を利用      |
|   |        | ・求人の作成→募集→採用      |
|   |        | ・ワーカー雇入れ          |
| 3 | ワーカー   | ※スマートフォンアプリを利用    |
|   |        | ・本人情報登録           |
|   |        | ・求人検索→応募→はたらく     |

#### 事業者登録

ChefNovaの利用に関して、「事業者申込フォーム」からお申し込みが必要です。

- <u>https://www.chefnova.jp/business/register/general</u> ヘアクセスし、記載事項をよくお 読みいただき、内容をご確認の上、必要事項を入力して事業者利用規約、人材紹介契約書にご 同意の上お申し込みください。
- ② お申し込み時に、メールアドレス認証が必要です。届いたメール内にあるリンクをクリックするか認証コ ードを入力してください。
- ③ メールアドレス認証後、運営管理者より「事業者登録完了のお知らせ」のメールが届きます。そのメ ールに記載されている「管理画面に移動する」をクリックするか、下記の URL から管理画面へログイ ンしてください。

|          | Chef シェフノバ    |  |
|----------|---------------|--|
|          | ログイン          |  |
| メールアドレス* |               |  |
|          |               |  |
| パスワード*   |               |  |
|          |               |  |
|          |               |  |
|          | ログイン          |  |
|          | パスワードの再設定はこちら |  |

https://www.chefnova.jp/portal/login

※パスワードを忘れてしまった場合は、「パスワードの設定はこちら」から再設定が可能です。 クリック後は画面の指示に従い再設定を行ってください。

## 管理画面 ログイン

<u>https://www.chefnova.jp/portal/login</u> ヘアクセスし、メールアドレスと、パスワードを入力して管 理画面へログインします。

管理画面へログインしたら、ダッシュボードが表示されます。

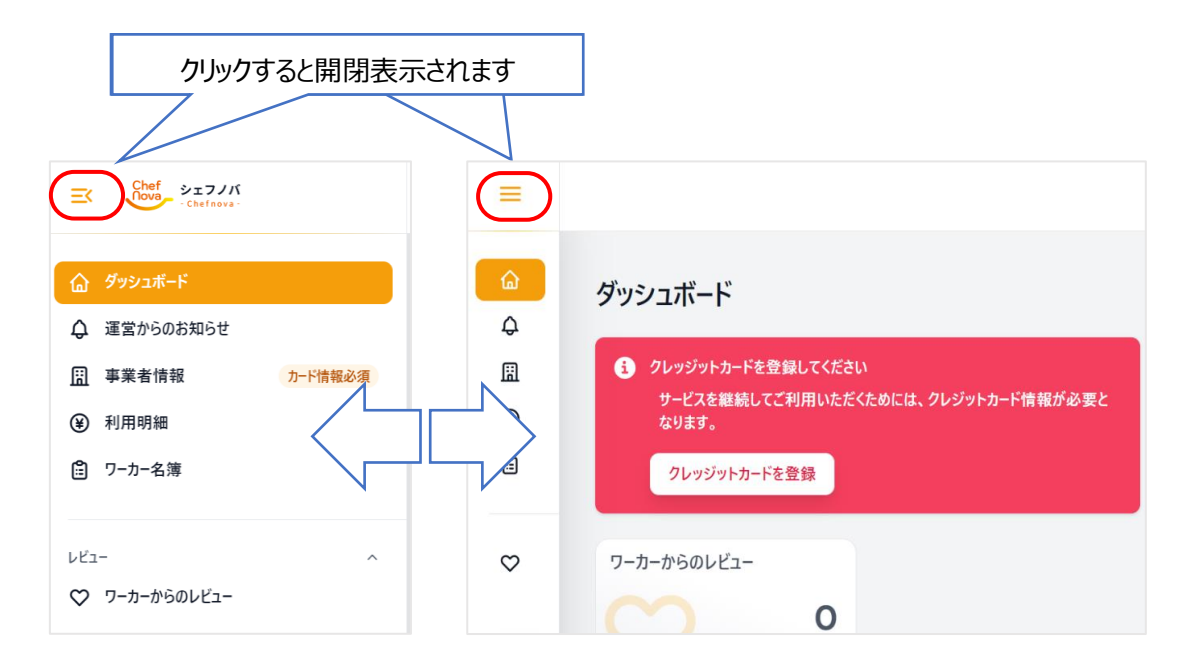

画面左側に各メニュー、右上に通知とログインユーザー名、カレンダーが配置されています。

| Chef SITIN                             |         |                                              |       |
|----------------------------------------|---------|----------------------------------------------|-------|
| <ul> <li>✓ ダッシュボード</li> <li></li></ul> |         | ダッシュボード                                      | 通知マーク |
| <u>□</u> 事業者情報                         | カード情報必須 | う クレッジットカードを登録してください                         |       |
| ④ 利用明細                                 |         | サービスを継続してご利用いただくためには、クレジットカード情報<br>が必要となります。 | ユーザー名 |
| 🖹 ワーカー名簿                               |         | クレッジットカードを登録                                 |       |
| レビュ-<br>♡ ワーカーからのレビュー                  | Â       | ワーカーからのレビュー<br>0                             |       |
|                                        |         | 各メニュー                                        |       |

## クレジットカード登録~事業情報変更 / 事業者管理画面

求人掲載~マッチングサービスを利用するには、クレジットカード登録が必要です。 「クレジットカードを登録」をクリックし、「事業者情報」からクレジットカード情報の登録を行ってください。

| =             |                                                                                          |   | 事業者情報<br>請求書などに表示するための企業情報です。                                   |
|---------------|------------------------------------------------------------------------------------------|---|-----------------------------------------------------------------|
| <b>∂</b><br>¢ | ダッシュボード                                                                                  |   | 事業者名<br>郵便番号                                                    |
| ⊞<br>¥        | <ul> <li>クレッジットカードを登録してください</li> <li>サービスを継続してご利用いただくためには、クレジットカード情報が必要となります。</li> </ul> | N | 住所<br>メールアドレス<br>電話番号                                           |
| Ē             | クレッジットカードを登録                                                                             |   | 代表者名<br>担当者名<br>加盟組合                                            |
|               |                                                                                          |   | 所属組合<br>手数料区分 <u>可用規約</u> , <u>人材紹介契約</u> 。<br>21.extinuta-11結構 |
|               |                                                                                          |   | クレッシットカート「原報」クレッシットカード情報を登録                                     |

※クレジットカード情報の登録画面は、ChefNova を通過せず、決済会社の登録画面へ直接通信し、 情報が送信されますので、ChefNova は事業者様のクレジットカード情報を保持しません。

事業者情報>「クレジットカード情報」が下図のように表示されたら登録完了です。

| 手数料区分       | 利用規約,人材紹介契約書                           |
|-------------|----------------------------------------|
| クレッジットカード情報 | ► ************************************ |

また、事業者情報の登録内容の変更が生じた場合、「更新リクエスト」をクリックしてください。

「会社更新リクエスト(会社情報更新請求ページ)」が開くので、変更箇所を修正して「リクエスト」を押 して送信してください。運営管理者が内容を確認します。

| <ul> <li></li></ul> | 事業者情報<br>請求書などに表示するた | めの企業情報です。                    |
|---------------------|----------------------|------------------------------|
| <u>周</u> 事業者情報      | 事業者名                 | テスト用事業者2(カード情報なし)            |
| 利用明細                | 郵便番号                 | 6901669                      |
| 臣 ワーカー名簿            | 住所                   | 2748116 德島県野村市西区中津川町中村1-10-2 |

## 店舗作成 / 事業者管理画面

① 「店舗」をクリックし新規作成します。

| <ul> <li></li></ul>                                                                                            |             |
|----------------------------------------------------------------------------------------------------|-------------|
| <ul> <li>□ 事業者情報</li> <li>④ 利用明細</li> <li>● 日 本 455</li> </ul>                                                 |             |
| <ul> <li>E リーカー名薄</li> <li>広稿</li> <li>すべての店舗情報一覧</li> <li>広稿一覧を表示します。「ログイン」ボタンからはパスワードを必要とせずに広稿ページ</li> </ul> | A N<br>(fig |

- ② 店舗ページ用画像、メールアドレス、Web サイト以外は必須項目となります。全て入力してください。 店舗のジャンルが選択肢にあてはまらない場合は、「ジャンル> その他」を選び「ジャンルなど」にテキ スト入力してください。
- ③「メールアドレス」は、事業者アカウントとは別に「店舗アカウント」を割り当てる場合のみ入力してください。※事業者アカウントと店舗アカウントを区別しない場合は、入力不要です。 入力したメールアドレスに認証メールが届きます。届いたメール内にあるリンクをクリックして、パスワード設定を行ってください。※リンク URL の有効期限は 24 時間です。
- ④ 「メールアドレス」が表示されていて、「メール認証」が「×」となっている店舗は、③のメール認証が完

了していませんので、店舗用管理画面にログインできません。認証メールを再送してください。

| <b>すべての</b><br>店舗一覧を | )店舗情報一覧<br>表示します。「ログイン」 | 〕<br>ボタンからはバスワードを必要とせず | に店舗ページへログインできます。 |      |           |      | 作成     |
|----------------------|-------------------------|------------------------|------------------|------|-----------|------|--------|
|                      |                         |                        |                  |      |           | Q 検索 |        |
| ID ~                 | メール認証                   | 店舗名 🗸                  | ジャ               | マンティ | メールアドレス 🕤 |      |        |
| 41                   | $\odot$                 |                        |                  |      |           |      | ← ログイン |
| 33                   | Ø                       |                        |                  |      |           |      | ← ログイン |

「すべての店舗情報一覧」で該当店舗をクリックし、「店舗編集」の下部にある「店舗アカウント情報」 で認証メールを送信できます。

| 店舗アカウント情報 |              |             |
|-----------|--------------|-------------|
| x-117Fda  | 事業者状況<br>永確認 | メール送信<br>送信 |

## 求人のひな形作成 / 店舗管理画面

作成した店舗で、求人のひな形を作成します。

「すべての店舗情報一覧」で求人作成したい店舗の右端にある「ログイン」をクリックします。
 別ウィンドウで店舗管理画面が開きます。

※店舗アカウントで行う場合は、下記の URL からログインしてください。 https://www.chefnova.jp/portal/login

| すべての店舗情報一覧<br>店舗一覧を表示します。「ログイン」ボタンからはパスワードを必要とせずに店舗ページへログインできます。 |         |     |      | 作成      |      |         |
|------------------------------------------------------------------|---------|-----|------|---------|------|---------|
|                                                                  |         |     |      |         | Q、検索 | ▼       |
| ID ~                                                             | メール認証   | 店舗名 | ジャンル | メールアドレス |      |         |
| 33                                                               | $\odot$ |     |      |         |      | I← ログイン |

② 店舗用管理画面にログインしました。ダッシュボード上に表示されているユーザー名が対象の店舗に 代わっていることを確認してください。

| EX Charles - Charless                                         | ダッシュボード         |                 |                 |                 |                 |                | ф <sup>65</sup> [т                                  |
|---------------------------------------------------------------|-----------------|-----------------|-----------------|-----------------|-----------------|----------------|-----------------------------------------------------|
| TEST ABE STORE                                                | ダッシュボード         |                 |                 |                 |                 |                | <ul> <li>Test Abe Store</li> <li>→ ログアウト</li> </ul> |
| 会 ワーカー<br>合 サーカー                                              |                 |                 |                 |                 |                 | דעע 🗄 איעע     | ダー表示 🗐 リスト表示                                        |
| <ul> <li>・ 求人の02年</li> <li>・ 求人</li> </ul>                    | ( ) 今日          |                 |                 | 2023年9月         |                 |                | 月週日                                                 |
| <ul> <li>○ メッセージ</li> <li>認 出動退動管理</li> <li>● ボブルボ</li> </ul> | <b>日</b><br>27日 | <b>月</b><br>28日 | <b>火</b><br>29日 | <b>水</b><br>30日 | <b>木</b><br>31日 | <b>金</b><br>1日 | 土<br>2日                                             |
| <ul> <li>2 ワーカー評価</li> <li>の 店舗AのUVフー</li> </ul>              |                 |                 |                 |                 |                 |                |                                                     |
| 店舗情報 へ                                                        | 3日              | 4日              | 5日              | 6日              | 7日              | 88             | 9日                                                  |
| <ul> <li>店舗情報</li> <li>利用明報</li> </ul>                        |                 |                 |                 |                 |                 |                |                                                     |
|                                                               | 10日             | 11日             | 12日             | 13日             | 14日             | 15日            | 16日                                                 |

③ 「求人のひな形」>「作成」をクリックし、「求人のひな形作成」を行います。\*は必須項目です。

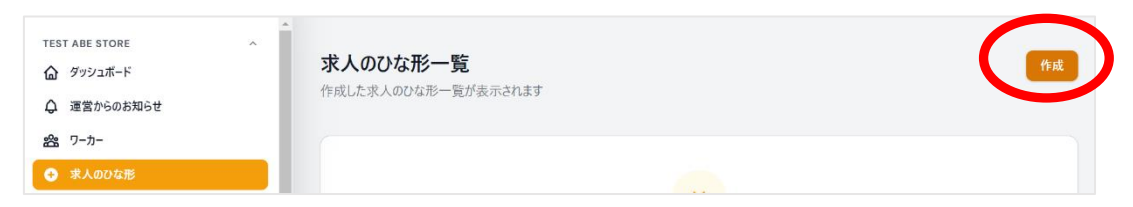

● タイトル **\*** 

```
テキスト入力
```

選考タイプ\* 即採用/要審査 選択
 ※「要審査」の求人は、勤務日の7日前までの募集となります。

| 選 | 考タイプ*                            |
|---|----------------------------------|
| 0 | 即採用                              |
|   | ※ この求人に応募した労働者を自動的に受け入れます        |
|   | 要審査                              |
|   | ※ 審査は最短で 7日かかり、5 日を過ぎると応募者は自動的に拒 |
|   | 否されます。                           |

● 内容 \*

仕事内容の入力

| 1 | 为容*                                      |   |
|---|------------------------------------------|---|
|   | 主な仕事内容としては、                              | - |
|   |                                          |   |
|   |                                          |   |
|   | ・<br>などになります。                            | l |
|   | 手が空いたら他のお仕事をお願いすることもございます。<br>ご了承くださいませ。 | l |
|   | 分からないことは周りのスタッフに聞いてくださいね。                | • |

● 求人画像

5 枚まで登録可能

| 待遇       | 複数選択可能 |            |
|----------|--------|------------|
| 待遇       |        |            |
| 未経験者歓迎   |        | 髪型/カラー自由   |
| バイク/車通勤可 |        | 交通費支給      |
| 服装自由     |        | バイク/自転車通勤可 |
| クーポンGET  |        | 自転車通勤可     |
| まかないあり   |        |            |

● 持ち物

複数入力可能

持ち物

假奴人刀刂能

黒い靴 × 汚れてもいい黒いズボン × ボールペン × メモ帳 ×

注意事項

テキスト入力

| 注意事項                             |
|----------------------------------|
| 【服装·髪型】                          |
| 清潔感のある格好でお願いします。                 |
| 髪色は黒もしくは茶色でお願いします。               |
| 極端に奇抜な色はご遠慮ください。                 |
| 髪の毛の長い方は結んでください。                 |
| 髭はNGです。                          |
| ネイル、香水はお控えください。                  |
| ピアス、ネックレス、指輪やアクセサリーは出勤時に外してください。 |
|                                  |
| 【合流】                             |
| 到着後は、「シェフノバから働きに来ました」とお声掛けください。  |
| 万が一遅れる場合には、緊急連絡先にご連絡をお願いします。     |

#### ● 業務に関する書類

PDF のみアップロード可能、5 ファイルまで

業務に関する書類(PDF)

Drag & Drop your files or <u>Browse</u>

● 働き先 <del>\*</del>

店舗住所の自動入力

申し込み条件

求人ジャンルと紐づく求人スキル、レベルを選択

| 求人ジャンル |                                          |
|--------|------------------------------------------|
| 和食     | ^                                        |
| ✓ 和食一般 | <ul> <li>─ そば</li> <li>○ うどん。</li> </ul> |
| □割烹    | 居酒屋                                      |
| 求人スキル  |                                          |
| 和食     | ^                                        |
| 調理一般   | ^                                        |
| ✓ 桂むき  | ○ 1                                      |
| 🧭 千切り  | 0 1 0 2 🔘 3 0 4                          |
| その他    | 資格の選択、管理用ラベル                             |

## 求人の作成 / 店舗管理画面

「求人のひな形」を元に、「求人」を作成します。

- ① 「求人」>「ひな形から求人を作成」をクリックします。
- ② 「求人のひな形一覧」が表示されるので、元となるひな形の「+このひな形を元に求人を作成」をクリックします。

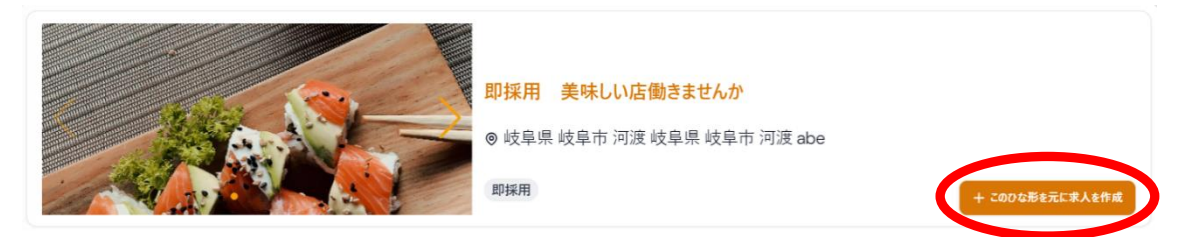

- ③ 「求人内容」を入力します。\*は必須項目です。
  - 公開設定 \*
  - 勤務開始日時と終了日時 \*
  - 休憩時間 あり/なし \*
  - 募集締切 \*
  - 時給 <del>\*</del>
  - 交通費
  - 募集人数 \*
  - 受動喫煙防止措置 **\***

※「公開設定> 一般公開」で「保存」をクリックすると、ChefNova アプリで求人が公開されます。

#### マッチング通知

公開した求人がワーカーとマッチングすると、通知メールが届きます。管理画面へログインして詳細を確認 してください。事業者及び店舗管理画面の「通知」からも確認できます。

| <b>↓</b> <sup>65</sup> | 通知 <sup>65</sup><br>全て既読にする・クリア                                            | × |
|------------------------|----------------------------------------------------------------------------|---|
|                        | <b>求人マッチングのお知らせ</b><br>3週間前<br>求人案件「」のマッチング<br>が成立しました。<br>表示              | × |
|                        | <b>求人マッチングのお知らせ</b><br>3週間前<br>求人案件「」のマッチング<br>が成立しました。<br><mark>表示</mark> | × |

## メッセージ / 店舗管理画面

マッチングしたワーカーとは、マッチング後から勤務終了後 24 時間の間、直接メッセージを送りあうことが出 来ます。直前の伝達事項等にご利用いただけます。 店舗管理画面>「メッセージ」から確認できます。

| <b>有効メッセージ一覧</b><br>求人にマッチングしているワーカーさんとやりとりができます。 | ● 有効メッセージー覧  早期限切れメッセージー覧 |
|---------------------------------------------------|---------------------------|
|                                                   | Q 検索                      |
| Chef 20時間前                                        | 笸 09月18日(月) 18:00~20:00   |
| Chef<br>1日前                                       | 븝 09月17日(日)18:00~20:00    |
| Shef<br>1日前                                       | 笸 09月17日(日) 18:00~20:00   |

※「期限切れメッセージ一覧」からは閲覧のみ可能で送信はできません。

## 出勤退勤管理 / 店舗管理画面

ワーカーには、勤務開始時と終了時に、ChefNova アプリで店舗個別の QR コードを読み取ってもらいます。読み取った時間を記録します。

|                      | 出勤退勤用QRコード                                                                      |                      |
|----------------------|---------------------------------------------------------------------------------|----------------------|
|                      |                                                                                 |                      |
| <b>業務開始・</b><br>読み取り | 終了時に、このコードをアプリから読み込んでもらし<br>」を忘れたときや、運動・延長・早あがりで報酬の変更が必要な<br>ワーカーから「修正依頼」が届きます。 | <b>いましょう!</b><br>場合、 |

- 店舗管理画面>「出勤退勤管理」をクリックして OR コードを表示させます。
- QR コードは印刷することも可能です。
- ワーカーが読み取りを忘れたときや、遅刻・延長・早上がり等で打刻修正が必要な場合は、ワーカー から「修正依頼」が届きます。

## 修正依頼~報酬額確定 / 店舗管理画面

ワーカーから「修正依頼」が届いたら、速やかに内容を確認してください。 修正依頼理由、修正後の報酬の変化に問題がなければ、「承認」、異議があれば「否認」をクリックして 理由を返信してください。

※ワーカーが「修正依頼」を送信して 24 時間経過すると、自動承認となり報酬額が確定します。 ※ワーカーが「修正依頼」を送信しなかった場合も、24 時間経過すると報酬額が確定します。 ※報酬額が確定したら、クレジットカード決済が行われます。

## 店舗へのレビュー / ワーカー評価

ワーカーは、退勤時に「店舗へのレビュー」を行います。(いいね数1~3個を選び、コメント入力) この「店舗へのレビュー」は、ChefNova アプリ内の求人>店舗ページ>「店舗レビュー」で公開されて、 他のワーカーが閲覧できます。

店舗管理画面では、その店舗の「店舗へのレビュー」のみ閲覧可能ですが、複数店舗の事業者は、事業 者管理画面の「ワーカーからのレビュー」で一括閲覧が可能です。

| 店舗管理画面                                                                         |                                       |               |
|--------------------------------------------------------------------------------|---------------------------------------|---------------|
| <ul> <li>▲ ダッシュボード</li> <li>▲ 運営からのお知らせ</li> </ul>                             | 店舗へのレビュー<br>ワーカーからのレビューの概要と詳細が閲覧できます。 |               |
| 25 ワーカー<br>④ 求人のひな形<br>回 求人                                                    | ID ∨ 店舗名 ワーカー                         | いいね数 ~ コメント   |
| <ul> <li>シ ノノビ ジ</li> <li>認 出動追動管理</li> <li>企 修正依頼</li> <li>シ ノ 丁評価</li> </ul> | 36                                    | ••••          |
| ◆ 店舗へのレビュー                                                                     | 34                                    | ***           |
| 店舗情報 ^ ① 店舗情報 ④ 利用明細                                                           | 32                                    | •••           |
| 事業者管理画面                                                                        |                                       |               |
| Ex Charles SET J/K                                                             | ワーカーからのレビュー / 一覧                      |               |
| <ul> <li></li></ul>                                                            | ワーカーからのレビュー                           |               |
| <ul> <li>□ 事業者情報</li> <li>④ 利用明細</li> </ul>                                    | ID -> 店舗名 ワーカー                        | - いいね数 ^ コメント |
| ① ワーカー名簿                                                                       | 29                                    | •••           |
|                                                                                | 30                                    | ***           |

また、店舗は「ワーカー評価」を行います。 店舗管理画面>「ワーカー評価」をクリックすると、

- 「ワーカー評価」 勤務完了後、まだ評価が終わっていない求人が一覧表示されます。
- 「ワーカー評価履歴」 過去全てのワーカー評価履歴が一覧表示されます。

| <b>ワーカー評価</b><br>ワーカーの評価が終わってない求人を選択してレビューしてください。 |                       | ■ ワーカー評価 目 ワーカー評価履歴 |
|---------------------------------------------------|-----------------------|---------------------|
|                                                   |                       | Q、 検索               |
| 求人                                                | 業務時間                  | レビュー人数              |
|                                                   | 08月31日(木) 17:00~18:00 | 1) الله الم         |
|                                                   | 08月23日(水) 09:30~10:30 | 1لم اللاع-          |

まだ、評価をしていない場合、「レビュー」をクリックしてワーカー評価を行ってください。 対象ワーカーのマイページ>レビューとペナルティ>「業務レビューを見る」で、総合評価として表示されます。

|                                                                                               | \$KC074-                                                                                                    | -龙杉室济彻                             | してください。                                  |                                                                                                  |
|-----------------------------------------------------------------------------------------------|----------------------------------------------------------------------------------------------------|------------------------------------|------------------------------------------|--------------------------------------------------------------------------------------------------|
| 技術力<br>与えられた#                                                                                 | 「務をこなし、技                                                                                                    | 啊-商品≥!                             | して満足できる。                                 |                                                                                                  |
| 0-                                                                                            | -0-                                                                                                    | -0-                                | -0-                                      | -0                                                                                               |
| 不清                                                                                            | タヤ不満                                                                                                    | 普通                                 | 中中游是                                     | 满足                                                                                               |
| スピード                                                                                          |                                                                                                    |                                    |                                          |                                                                                                  |
| 時間内にス                                                                                         | ムーズにできた。                                                                                                    |                                    |                                          |                                                                                                  |
| 0-                                                                                            | -0-                                                                                                    | -0-                                | -0-                                      | -0                                                                                               |
| 不清                                                                                            | やや不満                                                                                                    | 普通                                 | やり満足                                     | 满足                                                                                               |
| 品質·衛生                                                                                         | E                                                                                                    |                                    |                                          |                                                                                                  |
| 食材を無駄                                                                                         | なく面塗的に。<br>Fレイに仕事がで                                                                                                    | キレイに仕様<br>iきた。                     | ができた。京村                                  | を無駄な                                                                                             |
| 前年的に、                                                                                         |                                                                                                    | 0                                  |                                          | -0                                                                                               |
| 0                                                                                             |                                                                                                    | _0_                                |                                          |                                                                                                  |
| <ul> <li>回注的C、</li> <li>一</li> <li>不満</li> </ul>                                              | ــــــــــــــــــــــــــــــــــــ                                                                                                    | 普通                                 | やり満足                                     | 満足                                                                                               |
| 向王的に、<br>-<br>不満<br>適応・Jミ:                                                                    | やや不満<br>1二ケーション                                                                                                    | 普通                                 | やり満足                                     | 满足                                                                                               |
| <ul> <li>向主的に、</li> <li>一</li> <li>不満</li> <li>適応・Jミ:</li> <li>歩えられたま</li> </ul>              | やや不満<br>1二ケーション<br>(語をこなし、技                                                                                                    | 普通<br>前・商品とい                       | 空間道足<br>2015年6                           | 満足                                                                                               |
| ◎主的に、 <sup>3</sup><br>不満<br>適応・Jミ:<br>歩えられたま<br>〇一                                            | やや不満<br>1二ケーション<br>に話をこなし、技                                                                                                    | 普通<br>前・商品と(                       | 当該94<br>555足並了。<br>                      | 道是                                                                                               |
| <ul> <li>周生的に、</li> <li>不満</li> <li>海応・32:</li> <li>与えられた3</li> <li>不満</li> <li>不満</li> </ul> | やや不道<br>セや不道<br>1二ケーション<br>に読まごない、技<br>・<br>やや不道                                                                                                    | 苦透<br>前・商品とい<br>苦透                 | 呈高々々<br>春香び出版了。<br>                      | 道足                                                                                               |
| 助生的に、* 不満 確応・コミ: なられたま の一 不満 記入例: またお前い                                                       | やや不道<br>1二ケーション<br>1二ケーション<br>1二ケーション<br>1二ケーション<br>1二ケーション<br>1二ケーション<br>1二ケーション<br>1二ケーション<br>1二ケーション<br>1二ケーション<br>1二ケーション<br>1二ケーション<br>1二ケーション<br>1二ケーション<br>1二ケーション<br>1二ケーション<br>1二ケーション<br>1二ケーション<br>1二ケーション | 苦通<br>前・商品とし<br>苦通<br>ま近<br>ほこなし約1 | やや満足<br>して満足できる<br>・<br>やや満足<br>別内にスムーズに | 満足<br> <br> <br> <br> <br> <br> <br> <br> <br> <br> <br> <br> <br> <br> <br> <br> <br> <br> <br> |

## 利用明細

毎月1~15日、16~末日の2サイクルで利用明細が発行されます。 店舗管理画面の「利用明細」で各期間をクリックすると、「利用明細情報」が表示され求人ベースの明細の確認が可能です。

| 店舗管理                                                       | 画面            |                          |               |                    |        |         |        |        |          |          |
|------------------------------------------------------------|---------------|--------------------------|---------------|--------------------|--------|---------|--------|--------|----------|----------|
| <ul> <li>会 ワーカー</li> <li>◆ 求人のひな形</li> <li>回 求人</li> </ul> | <b>不</b><br>い | <b>リ用明細</b><br>ままでの利用明細の | 確認やダウンロードカ    | <sup>?</sup> できます。 |        |         |        |        |          |          |
|                                                            | 1             | 期間                       |               |                    | 対象人数   | 対象求人数   | 振込手数料  | 請求額調整  | 合計請求額    |          |
| <ol> <li>修正依頼</li> </ol>                                   |               | 2023年09月16日              | ~2023年09月30日  | 1(期間継続中)           | 1人     | 1件      | ¥Ο     | ¥Ο     | ¥ 683    | CS)      |
| ら じーカー評価                                                   | 4             | 2023年09月01日              | ~ 2023年09月15日 |                    | 2 人    | 2 件     | ¥ 440  | ¥Ο     | ¥ 13,575 | CS       |
| ♡ 店舗へのレビュー                                                 |               | 2023年08月16日              | ~2023年08月31日  |                    | 3 人    | 6件      | ¥ 660  | ¥Ο     | ¥ 10,229 | CS)      |
|                                                            |               | 2023年08月01日              | ~2023年08月15日  |                    | 2 人    | 2 件     | ¥ 440  | ¥Ο     | ¥ 1,300  | CS       |
| 店舗情報<br>() 店舗情報                                            | ^             | 2023年07月01日              | ~2023年07月15日  |                    | 1人     | 2 件     | ¥ 240  | ¥Ο     | ¥ 12,350 | CS       |
| ● 利用明細                                                     |               | 2023年06月01日              | ~2023年06月15日  |                    | 1人     | 1件      | ¥ 240  | ¥Ο     | ¥ 18,295 | CS)      |
| <b>利用明細情報</b><br>合計請求額: ¥ 10,229                           | ¥ 4           |                          |               |                    |        |         |        |        |          | ×        |
|                                                            |               |                          |               |                    |        |         | Q 3    | 検索     |          | $\nabla$ |
| ワーカーID                                                     | 求人タイトル        |                          | 求人日           | QRチェックイン時間         | 間 QRチェ | ックアウト時間 | 休憩開始時間 | 休憩終了時間 | 3 実働時間   | 洌        |
| 80a8a4a1-3d9e-4                                            | 魚が下ろせる方歓迎☆    | で定食屋の厨                   | 2023/07/25    | 10:00              | 12:00  |         |        |        | 2.0      | O        |
| 80a8a4a1-3d9e-4                                            | 魚が下ろせる方歓迎☆    | 定食屋の厨                    | 2023/08/17    | 10:00              | 15:00  |         |        |        | 5.0      | O        |

表示 **ダウン** 

複数店舗稼働の事業者は、事業者管理画面の「利用明細」「利用明細詳細」で一括閲覧が可能です。 また、事業者管理画面では、下記のデータ閲覧と CSV 出力が可能です。

- 利用明細(求人別)
- 利用明細(店舗別)

1.人

1 侍手

¥O

● 振込手数料

| 事業者管理画面                                                    |                                           |       |      |       |        |       |    |
|------------------------------------------------------------|-------------------------------------------|-------|------|-------|--------|-------|----|
| <ul> <li></li></ul>                                        | 利用明細<br>今までの利用明細の確認やCSVファイルをダウンロードが       | できます。 |      |       |        |       |    |
| 部 事業者情報                                                    | 期間                                        | 対象店舗数 | 対象人数 | 対象求人数 | 振込手数料  | 請求額調整 | 請习 |
| ● 利用明細                                                     | 2023年09月16日 ~ 2023年09月30日 (期間継続中          | ) 1店舗 | 1人   | 1件    | ¥O     | ¥O    | ¥2 |
| ■ リーカー名薄                                                   | 2023年09月01日 ~ 2023年09月15日                 | 3 店舗  | 5人   | 12 件  | ¥1,540 | ¥O    | ¥O |
| 対象期間内の利用明細の確認やCSVファイルのダウンロードができ<br>2023年09月16日 ~ 2023年09月3 | <sub>ます。</sub><br>30日 (期間継続中)の利用明細内訳(全店舗合 | +)    |      |       |        |       |    |
| 活調款                                                        | 1店镇                                       |       |      |       |        |       |    |
| 对象人数                                                       | 1                                         |       |      |       |        |       |    |
| 次人高快数<br>                                                  | 110                                       |       |      |       |        |       |    |
| 10.5 + 10.1 +                                              | *0<br>¥0                                  |       |      |       |        |       |    |
| 請求予定請                                                      | ¥ 220                                     |       |      |       |        |       |    |
| 調求額                                                        | ¥ 903                                     |       |      |       |        |       |    |
| 利用明細ダウンロード                                                 |                                           |       |      |       |        |       |    |
| 利用明細 (求人別)                                                 | 表示 ダウンロード                                 |       |      |       |        |       |    |
| 約用明細 (店舗別)                                                 | 表示<br>ダウソロード                              |       |      |       |        |       |    |
| 摄込手数料                                                      | 表示<br>ダウンロード                              |       |      |       |        |       |    |
| 2023年09月16日 ~ 2023年09月30日 (期                               | 周間継続中)の利用明細(店舗別)                          |       |      |       |        |       |    |
| 店舗名 対象人数                                                   | 対象求人数 振込手数料(税込) 請求:                       | F定額   | 請求額  |       |        |       |    |

¥Ο

¥ 683

| 1 | 5 |
|---|---|
| Т | υ |

## ワーカー名薄 / ワーカー管理

● 事業者管理画面>ワーカー名簿
 稼働したワーカーの名簿と支払い情報が CSV 出力可能です。

| <ul> <li></li></ul> | <b>ワーカー名簿</b><br>一度でも稼働があった労働者(ワーカー)の名簿・支払い情報を期間を指定してダウンロードできます。 |      |          |         |                          |  |  |
|---------------------|------------------------------------------------------------------|------|----------|---------|--------------------------|--|--|
| <u> </u>            | 期間                                                               | 合計人数 | 合計金額     | 合計源泉徵収額 |                          |  |  |
| ④ 利用明細              | 2023年09月01日 - 2023年09月15日                                        | 5人   | ¥ 34,873 | ¥ 344   | 土 CSVをダウンロード 🏚 削除        |  |  |
| ☐ ワーカー名簿            | 2023年09月01日 - 2023年09月29日                                        | 5人   | ¥ 34,873 | ¥ 344   | ± CSVをダウンロード <b>歯</b> 削除 |  |  |
| νビュ- ^              | 2023年01月01日 - 2023年08月31日                                        | 7人   | ¥ 54,030 | ¥ 200   | ± CSVをダウンロード <b>巾</b> 削除 |  |  |
| ♡ ワーカーからのレビュー       | 3件中1件目から3件目を表示                                                   | 10   | ~ 件を表示   |         |                          |  |  |

#### ● 店舗管理画面>ワーカー管理

その店舗で稼働したワーカーの詳細が確認できます。

| <ul> <li></li></ul>                                                                                                    | ^ | <b>ワーカー管理</b><br>この店舗で稼働したことのあるワーカーやお気に入りリストのワーカーを確認できます。 |             |                |     |
|----------------------------------------------------------------------------------------------------|---|-----------------------------------------------------------|-------------|----------------|-----|
| <ul> <li>□ 求人のひな形</li> </ul>                                                                                                    |   | ・<br>・<br>の<br>ループ管理                                      |             |                |     |
| <ul> <li>○ メッセージ</li> <li>認 出勤退助管理</li> <li>② 修正依頼</li> <li>▲ ワーカー評価</li> </ul>                                                                                                    | 1 | Conference 26歳 女性<br>た式に入り 稼業価額あり                         | 08026287095 | Q              | 2   |
| <ul> <li>○ 店舗へのレビュー</li> <li>□</li> <li>□</li></ul> | ^ | 25歳 女性<br>ち気に入り 稼働経験あり                                    | 09012804863 | 2023年8月17日 (木) | 3 🖻 |
| <ul> <li>利用明細</li> </ul>                                                                                                    |   | Chef<br>36歳 女性<br>韓難経験あり                                  | 09056046768 | 2023年8月11日(金)  | 2 🗉 |